## Tramitació llicència federativa Esportistas Club Natació Sant Adrià 2023-2024

1. Clicar sobre el botó "START FILLING ->"

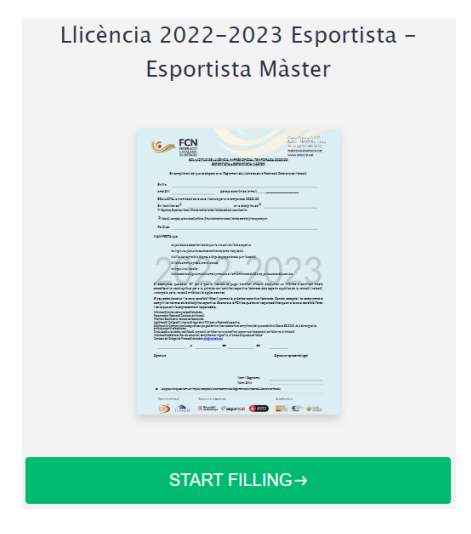

2. Omplir tots el camps que s'indiquen al formulari, introduir el mail i clicar sobre el botó "Verificar mail"

| Natació.                |                 |
|-------------------------|-----------------|
| En/Na (Nom i Cognoms) * |                 |
| amb DNI *               |                 |
| Email Validator *       | Verificar email |

3. Introduir el codi de validació enviat al vostre mail.

| En compliment del que disposa<br>Natació. | i en el Reglament de Llicències de la Federació Catalana de                                                                                      |
|-------------------------------------------|----------------------------------------------------------------------------------------------------|
| En/Na (Nom i Cognoms) *                   |                                                                                                    |
| amb DNI *                                 |                                                                                                    |
| Email Validator *                         | El código de verificación ha sido enviado a<br>Revise su bandeja de entrada<br>peque el código a continuación para completar la<br>verificación. |
|                                           | 742454o4d31168d92564o4d38b92                                                                                                    |
|                                           | Código de Confirmación Reset Email                                                                                                    |

4. Clicar sobre botó "Código de confirmación"

| En compliment del que disposa en el Reglament de Licòncies de la Federació Catalana<br>Natació.  En/Na (Nom i Cognoms) * amb DNI * Email Validator * Su correo fue verificado exitosamente. | Sol.licitud de Llicència Imprè<br>Esportista Màster | s Oficial Temporada 2022/2023 Esportista o             |
|----------------------------------------------------------------------------------------------------|-----------------------------------------------------|--------------------------------------------------------|
| En/Na (Nom i Cognoms) * amb DNI * Email Validator * Su correo fue verificado exitosamente.                                                                                                  | En compliment del que disposa<br>Natacló.           | en el Reglament de Llicències de la Federació Catalana |
| amb DNI * Email Validator * Su correo fue verificado exitosamente.                                                                                                    | En/Na (Nom i Cognoms) *                             |                                                        |
| Email Validator * Su correo fue verificado exitosamente.                                                                                                    | amb DNI *                                           |                                                        |
|                                                                                                    | Email Validator *                                   | Su correo fue verificado exitosamente.                 |
|                                                                                                    |                                                     | Següent (Dades Person                                  |

- 5. Clicar sobre el botó Següent (Dades Personals)
- 6. Introduir les dades sol·licitades al formulari

| Gènere *                     |                     | ~               |
|------------------------------|---------------------|-----------------|
|                              |                     |                 |
| Data Naixement *             |                     |                 |
|                              | Data Naixement      |                 |
|                              |                     |                 |
| Nacionalitat *               | E Spain             | -               |
|                              |                     |                 |
|                              |                     |                 |
| Lloc Naixement *             |                     |                 |
|                              |                     |                 |
|                              |                     |                 |
|                              |                     |                 |
| Residència *                 |                     |                 |
|                              | Direcció            |                 |
|                              |                     |                 |
|                              | Ciutat              | Estat/Provincia |
|                              |                     |                 |
|                              |                     |                 |
|                              | Codi Postal         |                 |
|                              |                     |                 |
| Número de móbil *            |                     |                 |
|                              |                     |                 |
| Correu electrònic addicional |                     |                 |
|                              | exemple@exemple.com |                 |

- 7. Clicar sobre el botó Següent (Sol·licitud de Llicència)
- 8. Introduir totes les dades sol·licitades al formulari

SOL.LICITA la tramitació de la seva llicència per a la temporada 2022/23

| En l'activitat de *   | Esportista                                    | ~                         |
|-----------------------|-----------------------------------------------|---------------------------|
|                       | S'haurà de tramitar tantes llicències com o   | disciplines es practiquin |
| en la disciplina de 🍍 | Natació                                       |                           |
|                       | + S'haurà de tramitar tantes llicències com o | fisciplines es practiquin |
| Pel Club: *           | SANT ADRIÁ, CN                                |                           |

Si assenyaleu qualsevol "SI" per a que la llicència es pugui tramitar, s'haurà d'adjuntar un informe o certificat médic acreditant la vostra aptitud per a la pràctica de l'activitat esportiva federad dels esports aquàtics de la natació (natació, waterpolo, saits, natació artística lío algües obertes)

|    |                      |                                                                                              |                                                                                                    | -        |
|----|----------------------|----------------------------------------------------------------------------------------------|----------------------------------------------------------------------------------------------------|----------|
|    |                      | Ha tingut buf cardíac *                                                                      | NO                                                                                                    | J        |
|    |                      |                                                                                              |                                                                                                    |          |
|    |                      | Té antecedents d'alguna                                                                      | NO ~                                                                                                    |          |
|    |                      | malaltia o mort prematura en<br>familiars menors de 50 anys,<br>per causes cardiovasculars * |                                                                                                    |          |
|    |                      | Avís                                                                                         | B / U ≡ ≡ ≡ ≡ E Font Size ↓ Font Family. ↓                                                                                                    |          |
|    |                      |                                                                                              | Font Format V III III V A Start V A Start V A |          |
|    |                      |                                                                                              |                                                                                                    |          |
|    |                      |                                                                                              |                                                                                                    |          |
|    |                      |                                                                                              |                                                                                                    |          |
|    |                      |                                                                                              |                                                                                                    |          |
|    |                      |                                                                                              |                                                                                                    |          |
|    |                      | El seu estat de salut i la seva con<br>accepta i es compromet complir l                      | dició física li permet la pràctica esportiva federada. Coneix<br>es normes de la disciplina esportiva. Exonera a la FCN d                                                                                                    | ¢,<br>le |
|    |                      | qualsevol responsabilitat quan a                                                             | la seva condició física i de la que se'n fa expressamer                                                                                                    | ıt       |
|    |                      |                                                                                              |                                                                                                    |          |
|    |                      |                                                                                              |                                                                                                    |          |
|    |                      | Enrere (Dades Personals)                                                                     | Següent (RGDP)                                                                                                    |          |
|    |                      |                                                                                              |                                                                                                    |          |
|    |                      |                                                                                              |                                                                                                    |          |
| 9. | Clicar sobre el botó | seguent (RDDP)                                                                               |                                                                                                    |          |
|    | CONSE                | RVACIÓ DE LES DADES                                                                          |                                                                                                    |          |

| Totes les dades solicitades seran conservades indefinidament, sempre que vosté no faci exercici del seu dret de supressió. Les dades                        |
|----------------------------------------------------------------------------------------------------|
| dels federats, una vegada finalitzada la seva utilitat com informació administrativa o esportiva, si no fa exercici de cap dret, passaran a                 |
| formar part de l'arxiu històric de la federació.                                                                                                    |
| CONSENTIMENT PER PROMOCIONS, PATROCINIS I SPONSORS                                                                                                    |
| Si vosté desitja rebre informació de promocions especials de terceres empreses col·laboradores, sponsors o patrocinadores de la FCN,                        |
| ens ha d'autoritzar expressament per la seva cessió de dades identificatives (Nom / email) a aquest tercers collaboradors, o l'ús per la                    |
| pròpia FCN per l'enviament d'aquets tipus d'informació; marcant la següent casella. En qualsevol moment i en cadascuna de les futures                       |
| comunicacions vosté es podrà donar de baixa directament:                                                                                                    |
| Seleccione   Si desitjo rebre informació de promocions especials de terceres empreses collaboradores de la FCN,<br>directament o a través d'aquets tercers. |
| Anterior (Dades Llicència) Següent (Signatures)                                                                                                    |

- 10. Clicar sobre el botón Següent (Signatures)
- 11. Omplir i signar el document

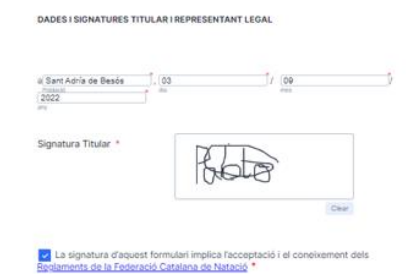

12. Clicar sobre el botó "Enviar"

| FCN<br>FECHAGO |  |
|----------------|--|
| Gràcies        |  |

Tot seguit rebreu per correu electrònic el pdf de la sol.licitud omplerta

**13.** La federació catalana de natació, enviarà un arxiu al vostre correu, que l'haureu d'enviar al Club Natació Sant Adrià (<u>cnsantadria@cnsantadria.cat</u>) juntament amb les fotocopies dels DNI del pare/mare/tutor i del nedador, per poder tramitar la llicencia federativa.

FCN Document sol.licitud de llicència 2022/2023 - Benvolgut/da

Adjuntem la so...